## Trams Back Office General Ledger Accounts Setup

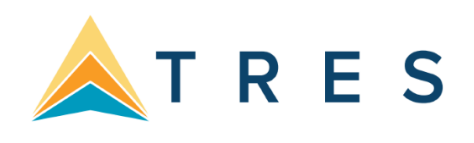

Before setting up the GL Accounts, first set up the Travel Types table and Chart of Accounts (see sections *Travel Types* and *Setting Up Chart of Accounts* this Chapter).

## 1. Click Utilities|Setup|GL Accounts.

2. Match the Sales and Cost of Sales accounts from the Chart of Accounts to each Sales and Cost of Sales account for

each Travel Type on the General Ledger Accounts Setup table. Each *Travel Type* needs a separate Sales and Cost of

## Sales account number.

| Travel Type                                                                                                    | Travel Type Dom. Ak (1)                                                                                       |                                                                                                    |                                                                                                    |             |  |  |
|----------------------------------------------------------------------------------------------------|----------------------------------------------------------------------------------------------------|----------------------------------------------------------------------------------------------------|----------------------------------------------------------------------------------------------------|-------------|--|--|
| Sales                                                                                                    | 4000 Sales - D                                                                                                | Hadate                                                                                                    |                                                                                                    |             |  |  |
| Cost Of Sales                                                                                                    | 5000 Cost of 9                                                                                                | - Sponter                                                                                                    |                                                                                                    |             |  |  |
| Commission 4000 Sales - Domestic Air                                                                                                    |                                                                                                    |                                                                                                    |                                                                                                    |             |  |  |
| Overrides                                                                                                    |                                                                                                    |                                                                                                    |                                                                                                    |             |  |  |
|                                                                                                    |                                                                                                    |                                                                                                    |                                                                                                    |             |  |  |
|                                                                                                    |                                                                                                    |                                                                                                    |                                                                                                    |             |  |  |
|                                                                                                    |                                                                                                    |                                                                                                    |                                                                                                    |             |  |  |
|                                                                                                    |                                                                                                    |                                                                                                    |                                                                                                    |             |  |  |
| Travel Type                                                                                                    | Sales                                                                                                    | Cost Of Sales                                                                                                 | Commission                                                                                                    | Override: 🐴 |  |  |
| Travel Type<br>Dom. Air                                                                                                    | Sales<br>4000                                                                                                 | Cost Of Sales                                                                                                 | Commission<br>4000                                                                                                 | Override: 🔨 |  |  |
| Travel Type<br>Jom. Air<br>Iotel                                                                                                    | Sales<br>4000<br>4010                                                                                         | Cost Of Sales<br>5000<br>5010                                                                                 | Commission<br>4000<br>4010                                                                                         | Override:   |  |  |
| Travel Type<br>Dom. Air<br>Hotel<br>Car                                                                                                    | Sales<br>4000<br>4010<br>4015                                                                                 | Cost Of Sales<br>5000<br>5010<br>5015                                                                         | Commission<br>4000<br>4010<br>4015                                                                                 | Override:   |  |  |
| Travel Type<br>Dom. Air<br>Hotel<br>Car<br>Ship-Dpat                                                                                                    | Sales<br>4000<br>4010<br>4015<br>4020                                                                         | Cost Of Sales<br>5000<br>5010<br>5015<br>5020                                                                 | Commission<br>4000<br>4010<br>4015<br>4020                                                                         | Overrides   |  |  |
| Travel Type<br>Jom. Air<br>Jotel<br>Gar<br>Ship-Dpst<br>Ship-Finl                                                                                                   | Sales<br>4000<br>4010<br>4015<br>4020<br>4025                                                                 | Cost Of Sales<br>5000<br>5015<br>5015<br>5020<br>5025<br>5026                                                 | Commission<br>4000<br>4010<br>4015<br>4020<br>4025                                                                 | Override:   |  |  |
| Travel Type<br>Dom. Air<br>Hotel<br>Car<br>Ship-Dipst<br>Ship-Finl<br>Rail                                                                                          | Sales<br>4000<br>4010<br>4015<br>4020<br>4025<br>4040                                                         | Cost Of Sales<br>5000<br>5015<br>5020<br>5025<br>5040<br>5040                                                 | Commission<br>4000<br>4010<br>4015<br>4020<br>4025<br>4040<br>4045                                                 | Override:   |  |  |
| Travel Type<br>Dom. Air<br>Hotel<br>Car<br>Ship-Dipst<br>Ship-Finl<br>Rad<br>Insurance<br>ext Air                                                                   | Sales<br>4000<br>4010<br>4015<br>4020<br>4025<br>4040<br>4045<br>4005                                         | Cost Of Sales<br>5000<br>5015<br>5020<br>5025<br>5040<br>5045<br>5045                                         | Commission<br>4000<br>4010<br>4015<br>4020<br>4025<br>4020<br>4025<br>4040<br>4045                                 | Override:   |  |  |
| Travel Type<br>Dom, Air<br>Hotel<br>Car<br>Ship-Dpst<br>Ship-Finl<br>Rad<br>nsurance<br>roll Air<br>TownDost                                                        | Sales<br>4000<br>4010<br>4015<br>4020<br>4025<br>4040<br>4045<br>4045<br>4030                                 | Cost Of Sales<br>5000<br>5010<br>5015<br>5020<br>5025<br>5040<br>5045<br>5005<br>5030                         | Commission<br>4000<br>4015<br>4025<br>4025<br>4040<br>4045<br>4045<br>4035                                         | Override:   |  |  |
| Travel Type<br>Dom, Air<br>Hotel<br>Car<br>Ship-Dipst<br>Ship-Finl<br>Rail<br>risutance<br>ntl Air<br>four-Dipst<br>Tour-Dipst<br>Tour-Dipst                        | Sales<br>4000<br>4015<br>4025<br>4020<br>4025<br>4040<br>4045<br>4045<br>4045<br>4005<br>4035                 | Cost Of Sales<br>5000<br>5010<br>5025<br>5020<br>5025<br>5040<br>5045<br>5045<br>5045<br>5005<br>5030<br>5035 | Commission<br>4000<br>4010<br>4015<br>4020<br>4025<br>4040<br>4045<br>4045<br>4005<br>4030<br>4030                 | Override:   |  |  |
| Travel Type<br>Dom. Air<br>Hotel<br>Car<br>Ship-Dipst<br>Ship-Fini<br>Rail<br>And<br>Tour-Dipst<br>Tour-Dipst<br>Sour-Fini<br>Service Fee                           | Sales<br>4000<br>4010<br>4015<br>4020<br>4025<br>4040<br>4045<br>4045<br>4045<br>4005<br>4030<br>4035<br>4030 | Cost Of Sales<br>5000<br>5010<br>5020<br>5025<br>5040<br>5045<br>5045<br>5005<br>5005<br>5030<br>5035<br>5050 | Commission<br>4000<br>4010<br>4015<br>4020<br>4025<br>4040<br>4025<br>4045<br>4005<br>4030<br>4035<br>4030         | Override:   |  |  |
| Travel Type<br>Com. Air<br>Hotel<br>Car<br>Ship-Dipst<br>Ship-Finl<br>Rat<br>resurance<br>rall Air<br>Four-Dipst<br>Four-Dipst<br>Four-Finl<br>Service Fee<br>Wisc. | Sales<br>4000<br>4010<br>4015<br>4020<br>4025<br>4040<br>4045<br>4040<br>4045<br>4030<br>4035<br>4030<br>4035 | Cost Of Sales<br>5000<br>5010<br>5015<br>5020<br>5025<br>5040<br>5045<br>5030<br>5030<br>5035<br>5050<br>5055 | Commission<br>4000<br>4010<br>4015<br>4020<br>4025<br>4040<br>4045<br>4040<br>4045<br>4005<br>4035<br>4050<br>4055 | Override:   |  |  |

(Exception: If the Comm Track Payments in EOP field in the Global Defaults is set to Commission Income, there will

also have to be a Commission Income account for each travel type.)

3. Next, while still under Utilities |Setup|GL Accts, click the Bank Accounts tab.

| Bank Acct   | T Checking             |                |   |        |
|-------------|------------------------|----------------|---|--------|
| Bank G/L No | 1000 Wells Fargo - Che | sking          |   | Updale |
| Conv G/L No | 6666 Error Account     |                |   |        |
| Bank Acot   | Primary G.A.           | Conversion G/L | 1 | -      |
| 2           | 1000<br>1005           | 6666<br>6666   |   |        |

4. Match the Bank Account numbers (1, 2, 3, etc.) to their corresponding General Ledger accounts (1000 series). If the

bank account is not a foreign account, the conversion field is not needed. Therefore, type in "6666" as the account

number for this field.

| Client Balances          | 1100 Client Balances           |   |  |
|--------------------------|--------------------------------|---|--|
| Vendor Balances          | 2000 Vendor Balances           |   |  |
| ARC Balances             | 2010 ARC Balances              | 1 |  |
| <b>Retained Earnings</b> | 3200 Retained Earnings         |   |  |
| Operating Payable        | 2050 Operating Expense Payable | F |  |
| Supplier CC Receivable   |                                |   |  |
| C Merchant Receivables   | 1105 Credit Card Merchant      |   |  |
| CC Merchant Fee          | 6666 Error Account             |   |  |
| CC Merchant Discount     | 6666 Error Account             |   |  |
| ARC Adjustments          | 5100 ARC Adjustments           |   |  |
|                          |                                |   |  |

5. While still under Utilities|Setup|GL Accts, click the Others tab.

6. Match the Client Balance, Vendor Balance, ARC/BSP Balance, etc. to their corresponding General Ledger accounts. If

NOT using the CC Merchant Receivables account, type in "6666" as the account number for this field.